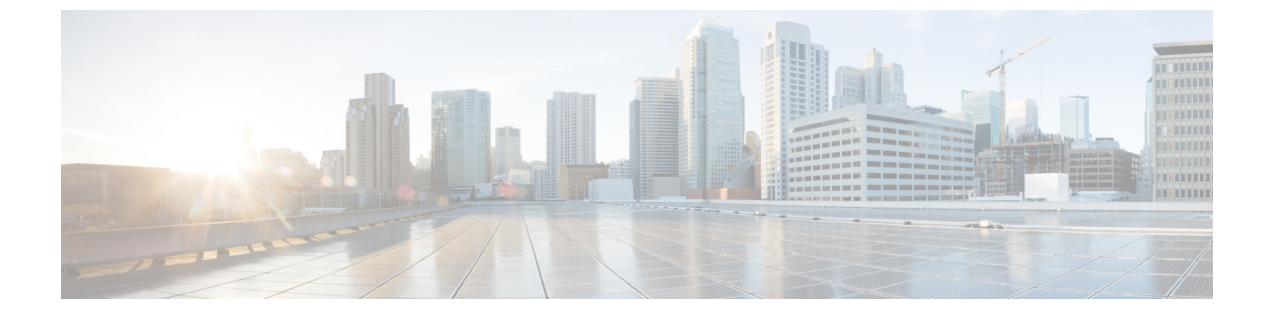

# インストール後

- ・過去のインストール スクリプトの実行 (1ページ)
- •インストール完了の確認 (1ページ)
- •ノードが属するサイトの確認(2ページ)

### 過去のインストール スクリプトの実行

HX Data Platform インストーラを使用してストレッチ クラスタをインストールした後、インストール後のスクリプトを実行して設定を確定し、vMotion ネットワークを設定します。必要に応じて、このスクリプトを未来の時間に実行することもできます。

後で post\_install .py スクリプトを実行する場合は、次の手順を使用して、任意の Control Virtual Machine (CVM) から直接スクリプトを実行できます。

- 1. SSH サーバを介してクラスタ IP (CIP) にログインします。
- 2. 次の場所で使用可能な post\_install スクリプトを実行します。

 $/usr/share/springpath/storfs-misc/hx-scripts/post\_install.py$ 

3. 次のプロンプトに従い、必要な情報を入力します。

## インストール完了の確認

両方のサイトにストレッチ クラスタをインストールした後、HX Connect が正しいステータス を表示しない場合は、stcli cluster info コマンドを実行して、ストレッチクラスタの状態を 確認します。

### Example:

```
root@ucs-stctlvm-365-1:~#stcli cluster info
about:
vCluster:...
upgradeState: ok
cluster:
...
nodeSiteMap:
10.104.2.67: nyc01
```

10.104.2.99: sjc02 10.104.2.97: sjc02 10.104.2.68: nyc01

# ノードが属するサイトの確認

[stcli cluster get-zone] コマンドを使用して、どのノードがどのサイトに属しているか確認 します。

#### Example:

root@ucs-stctlvm-230-1:~# stcli cluster get-zonezones: ------\_\_\_\_\_ pNodes: ----state: ready name: 10.104.49.115 \_\_\_\_\_ state: ready name: 10.104.49.116 ----zoneId: 7f2bf7811475cacc:44dd22fa3eadfd4d numNodes: 2 \_\_\_\_\_ -----pNodes: ----state: ready name: 10.104.49.113 ----state: ready name: 10.104.49.114 \_\_\_\_\_ zoneId: 422fe637cab59ec5:4b49875b5641bf8a numNodes: 2 \_\_\_\_\_ isClusterZoneCompliant: True zoneType: 2 isZoneEnabled: True numZones: 2